## Potvrda ili poništenje izbora teme u ISVU nastavničkom portalu

Pravo i mogućnost izbora teme završnog rada imaju redoviti i izvanredni studenti treće godine prijediplomskog studija.

Pravo i mogućnost izbora teme diplomskog rada imaju redoviti i izvanredni studenti druge godine diplomskog studija.

Student bira temu (ujedno i mentora) putem Studomata - u prvom krugu od **05.01. do 15.01. 2025**. godine, a u drugom krugu od **25.01. do 01.02. 2025.** godine (odnosi se samo na studente koji nisu odabrali teme u prvom krugu ili su ih svi mentori odbili te su ostali bez teme).

Mentori prihvaćaju ili odbijaju mentorstvo u ISVU nastavničkom portalu:

- u prvom krugu 20.01. do 25.01. 2025. godine
- u drugom krugu od 05.02. do 10.02. godine

Nastavnik može prihvatiti i biti mentor na najviše četiri teme završnih odnosno diplomskih radova u jednoj akademskoj godini.

## Upute za potvrdu ili poništenje izbora teme

U sučelju ISVU nastavničkog portala odabrati Završetak studija → Izbor teme, kao što je prikazano na Slici 1.

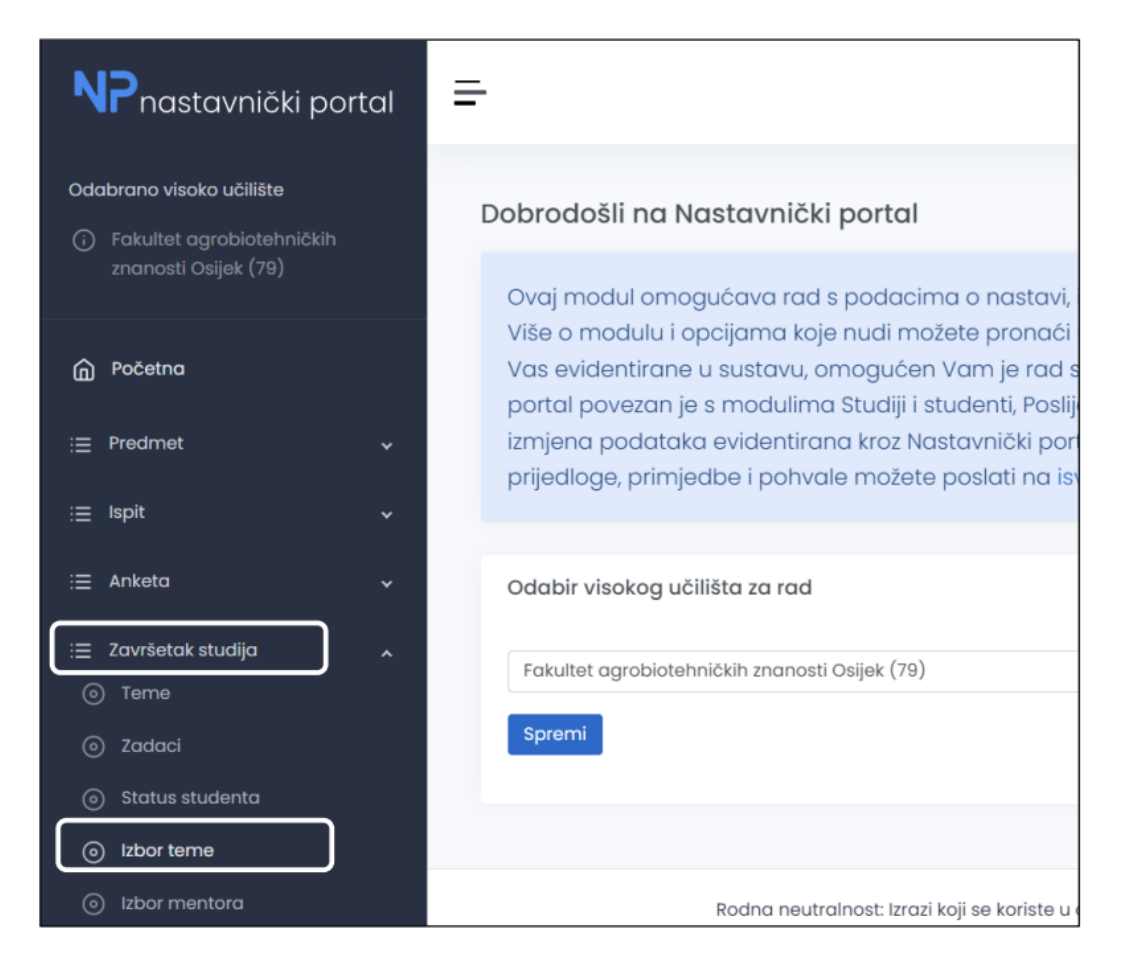

Slika 1.

Odabirom opcije **Izbor teme** dobiva se popis tema za tekuću akademsku godinu (Slika 2.). Nastavnik u ISVU nastavničkom portalu vidi žuto obojeni redak u kojemu je navedena izabrana tema.

| Odabrano visoko učilište<br>) Fakultet agrobiotehničkih<br>znanosti Osijek (79)<br>n) Početna | Napomenat Redak tablice u bijeloj boji označava da studenti nisu odabrali tem<br>Napomenat Redak tablice u žutoj boji označava da su studenti odabrali temu.<br>Napomenat Redak tablice u zelenoj boji označava da je studentu evidentiran d | emu.<br>u. <b>19</b><br>n diplomski/završni zado | itak s tom ternom.                                                                                                    |                     |                  |                      |
|-----------------------------------------------------------------------------------------------|----------------------------------------------------------------------------------------------------|--------------------------------------------------|----------------------------------------------------------------------------------------------------|---------------------|------------------|----------------------|
| ⊒ Predmet ~                                                                                   | Odabir teme                                                                                                    |                                                  |                                                                                                    |                     |                  |                      |
| ≡ Ispit 🗸                                                                                     | Naslov teme Vrsta t                                                                                                    | a teme                                           | Smjerovi                                                                                                    | Dodijeljena<br>tema | Izabrana<br>tema | Prvi<br>izbor Dohvat |
| ≡ Anketa ~                                                                                    | Utjecaj duljine uzgoja na agronomska svojstva pšenične trave Znanst                                                                                                    | nstvenoistraživačka                              |                                                                                                    | 0                   | 0                | Teme koje nis        |
| <ul><li>Teme</li><li>Zadaci</li></ul>                                                         | Utjecaj netipičnih vrijednosti podataka na mjere opisne Znanst<br>statistike                                                                                                    | nstvenoistraživačka                              |                                                                                                    | 0                   | 0                | izabrane             |
| <ul> <li>Status studenta</li> <li>Izbor terne</li> </ul>                                      | Testiranje normalnosti distribucije: analiza podataka o Znanst<br>agronomskim svojstvima pšenice                                                                                                    | nstvenoistraživačka                              | <ul> <li>Voćarstvo, vinogradarstvo i vinarstvo, smjer Vinogradarstvo i vinarstvo<br/>(49, sveučilišni diplomski, redovni)</li> </ul> | 0                   | 1                | 1 兴                  |
| <ul> <li>Izbor mentora</li> </ul>                                                             |                                                                                                    |                                                  |                                                                                                    |                     |                  | Izabrana tema        |

Slika 2.

Pritiskom na tipku Dohvat (prema slici 3.) dobiva se popis studenata koji su se prijavili na dohvaćenu temu (Slika 4.).

| dabrano visoko učilište<br>) Fakultet agrobiotehničkih<br>znanosti Osijek (79) |   | Napomenal Redak tablice u bijeloj boji označava da studenti nisu od<br>Napomenal Redak tablice u žutoj boji označava da su studenti odabr | abrali temu.<br>rali temu.     |                                                                                                    |             |          |       |        |
|--------------------------------------------------------------------------------|---|----------------------------------------------------------------------------------------------------|--------------------------------|----------------------------------------------------------------------------------------------------|-------------|----------|-------|--------|
|                                                                                |   | Napomena! Redak tablice u zelenoj boji označava da je studentu evid                                                                       | dentiran diplomski/završni zad | idatak s tom temom.                                                                                                    |             |          |       |        |
| E Predmet                                                                      | ~ | Odabir teme                                                                                                    |                                |                                                                                                    |             |          |       |        |
| = Ispit                                                                        | ~ |                                                                                                    |                                |                                                                                                    | Dodijeljena | Izabrana | Prvi  |        |
| = Anketa                                                                       | ~ | Naslov terne                                                                                                    | Vrsta teme                     | Smjerovi                                                                                                    | tema        | tema     | izbor | Dohvat |
| Završetak studija                                                              | ~ | Utjecaj duljine uzgoja na agronomska svojstva pšenične trave                                                                              | Znanstvenoistraživačka         |                                                                                                    | 0           | 0        | 0     | 00     |
|                                                                                |   | Utjecaj netipičnih vrijednosti podataka na mjere opisne<br>statistike                                                                     | Znanstvenoistraživačka         |                                                                                                    | 0           | 0        | 0     | 00     |
| o Zadaci                                                                       |   | stational                                                                                                    |                                |                                                                                                    |             |          | _     |        |
| Status studenta                                                                |   | Testiranje normalnosti distribucije: analiza podataka o<br>garonomskim svojstvima pšenice                                                 | Znanstvenoistraživačka         | <ul> <li>Voćarstvo, vinogradarstvo i vinarstvo, smjer Vinogradarstvo i vinarstvo<br/>(49, sveučilišni diplomski, redovni)</li> </ul> | 0           | 1        | 1     | e,     |
| lzbor teme                                                                     |   |                                                                                                    |                                |                                                                                                    |             |          |       |        |
|                                                                                |   |                                                                                                    |                                |                                                                                                    |             |          |       |        |

Slika 3.

Kao što je prikazano na slici 4, uz popis studenata koji su odabrali i rangirali temu vidljivi su i ostali podaci:

- JMBAG studenta
- ime i prezime studenta
- pripadajući upisani smjer studenta
- redni broj izbora teme (student može temu rangirati po prioritetima kao prvi, drugi i treći izbor)
- prosjek ocjena studenta
- potvrda ili poništenje izbora teme studenta

Ako je tema studentu prvi izbor, tada mentor može potvrditi ili poništiti studentov odabir teme.

Ako je tema studentu drugi ili treći izbor, mentor neće moći potvrditi ili poništiti studentov odabir teme. U periodu kada mentori mogu potvrđivati/odbijati studente na svojim temama studenti više nemaju pristup odabiru tema, nego samo mogu pratiti je li ih mentor prihvatio ili ne te na kojoj temi:

- ako mentor prihvati studenta kojemu je tema na prvi izbor, odabir je gotov i student vidi da je prihvaćen,
- ako mentor odbije studenta kojemu je tema prvi izbor, tada se na temi koja je studentu drugi izbor otvara mogućnosti odabira ili poništenja teme.

Studentima je dozvoljeno biranje do 3 teme (koje rangira po prioritetu) i iznimno je važno da se mentori pridržavaju rokova za potvrđivanje/odbijanje studenata. Ako mentor studenta želi odbiti na svojoj temi i to ne učini na vrijeme, studentov se drugi i treći izbor teme neće aktivirati!

Također je poželjno i da se mentori već unaprijed dogovore sa studentima kojima su se studenti javili za mentorstvo i upute studente da odaberu temu kao prvi izbor čim je mentor postavi u ISVU. Mentor također tada treba odmah potvrditi odabir kako bi drugi studenti imali čistu sliku o tome koje su teme dostupne, a koje ne. Iz ISVU sustava se podaci o tome koji su studenti potvrđeni, a koji ne, uzimaju počevši s datumom odobrenja (za akademsku godinu, a to je 1.3. tekuće akademske godine).

| Odabrano visoko učilište            |     |                                                                                                  |         |          |                                                                                  |                                 |                      |         |              |               |               |   |
|-------------------------------------|-----|--------------------------------------------------------------------------------------------------|---------|----------|----------------------------------------------------------------------------------|---------------------------------|----------------------|---------|--------------|---------------|---------------|---|
| Fakultet agrobiotehničkih           | 1   | A Kako biste potvrdili ili odbili izbor teme potrebno je odabrati potvrdu ili poništenje izbora. |         |          |                                                                                  |                                 |                      |         |              |               | >             | < |
| znanosti Osijek (79)                | Po  | pis stude                                                                                        | nata    |          |                                                                                  |                                 |                      |         |              |               |               |   |
| n Početna                           |     | Akademska go                                                                                     | odina   | 20       | 024./2025.                                                                       |                                 |                      |         |              |               |               |   |
| ; <u>≡</u> Predmet                  | ~ · | Tema                                                                                             |         | Te       | estiranje normalnosti distribucije: analiza podataka o agronomskim svojstvi      | ma pšenice (2024, 16)           |                      |         |              |               |               |   |
| i≡ Ispit                            | ~   |                                                                                                  |         |          |                                                                                  |                                 |                      |         |              |               |               |   |
| i≘ Anketa                           | ~   | Studenti                                                                                         |         |          |                                                                                  |                                 |                      |         |              |               |               |   |
| :≡ Završetak studija                | ~   |                                                                                                  |         |          |                                                                                  |                                 |                      |         |              |               |               |   |
| Teme                                |     | IMBAG                                                                                            | Ime     | Prezime  | e Smier                                                                          |                                 | Redni broj<br>izbora | Prosiek | Broj ECTS    | Potvrda       | Poništenje    |   |
| Zadaci                              |     | JMBAO                                                                                            | 1110    | FIEZITIE | e Shijei                                                                         |                                 | 120010               | FIOSJOK | bouova       | 20010         | 20010         |   |
| <ul> <li>Status studenta</li> </ul> |     |                                                                                                  |         |          | Voćarstvo, vinogradarstvo i vinarstvo, smjer Vinogradarstvo i vinars<br>redovni) | tvo (49, sveučilišni diplomski, | 1                    | 4.2     | 60.0         | <b>—</b> •    |               |   |
| <ul> <li>Izbor teme</li> </ul>      |     |                                                                                                  |         |          |                                                                                  |                                 |                      |         |              |               | +             |   |
| <ul> <li>Izbor mentora</li> </ul>   |     | Odustani                                                                                         | Potvrdi |          |                                                                                  | Nastavnik potvr                 | rđuje izbor          |         |              |               |               |   |
|                                     |     |                                                                                                  |         |          |                                                                                  |                                 | wadratića            |         |              |               |               |   |
|                                     |     | Slika 4.                                                                                         |         | Slika 4. | oznacavanjem k                                                                   | wadratica.                      |                      |         |              |               | _             |   |
|                                     |     |                                                                                                  |         |          |                                                                                  |                                 |                      | N       | actavnik nov | sičtava izbor |               |   |
|                                     |     |                                                                                                  |         |          |                                                                                  |                                 |                      |         |              | αδιαντικ μυτ  | IISLAVA 12001 | - |

Ako nastavnik želi potvrditi izbor teme, tada označava kvadratić ispod **Potvrda izbora** (slika 4). Ako nastavnik želi poništiti izbor teme, tada označava kvadratić ispod **Poništenje izbora** (slika 4). Nakon označavanja kvadratića, potrebno je kliknuti na **Potvrdi** (slika 4).